HL-B2

brother

HL-B2080DW

Gyors telepítési útmutató

A helyes telepítési eljárás megismeréséhez olvassa el a *Termékbiztonsági útmutató*, majd a jelen *Gyors telepítési útmutató* dokumentumot.

Nem minden modell kapható minden országban.

A legújabb kézikönyvek elérhetők a Brother Solutions Center webhelyén: <u>support.brother.com/manuals</u>. D01H8V001-00 HUN A verzió

#### Csomagolja ki a készüléket, és ellenőrizze a csomag tartalmát.

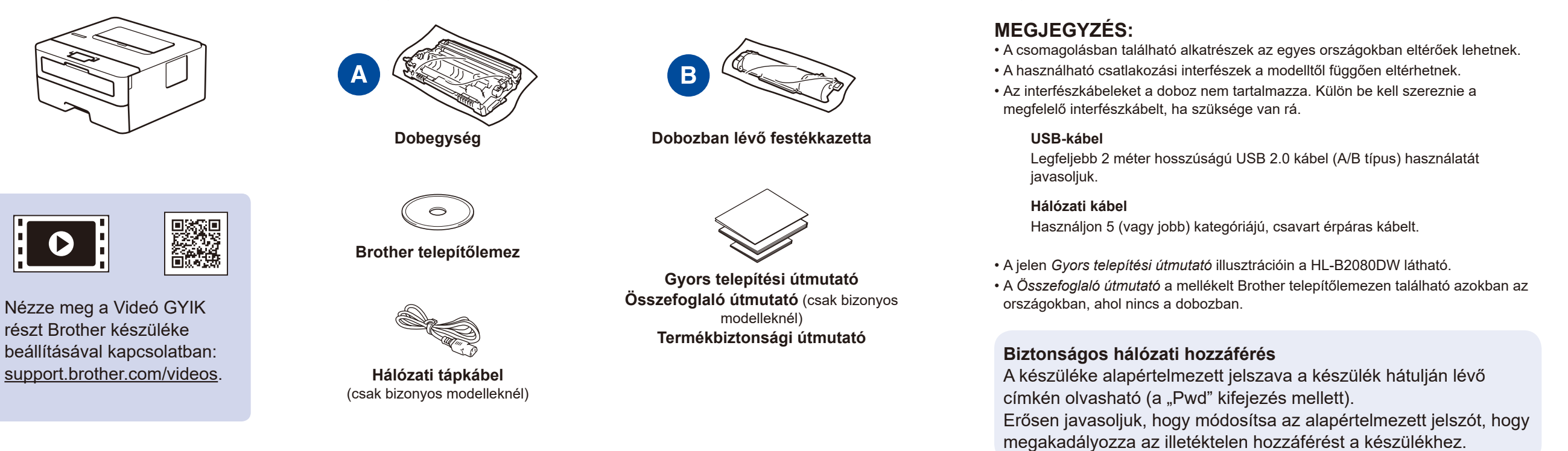

### Távolítsa el a csomagolóanyagot, majd helyezze be az összeszerelt dobegységet és festékkazettát.

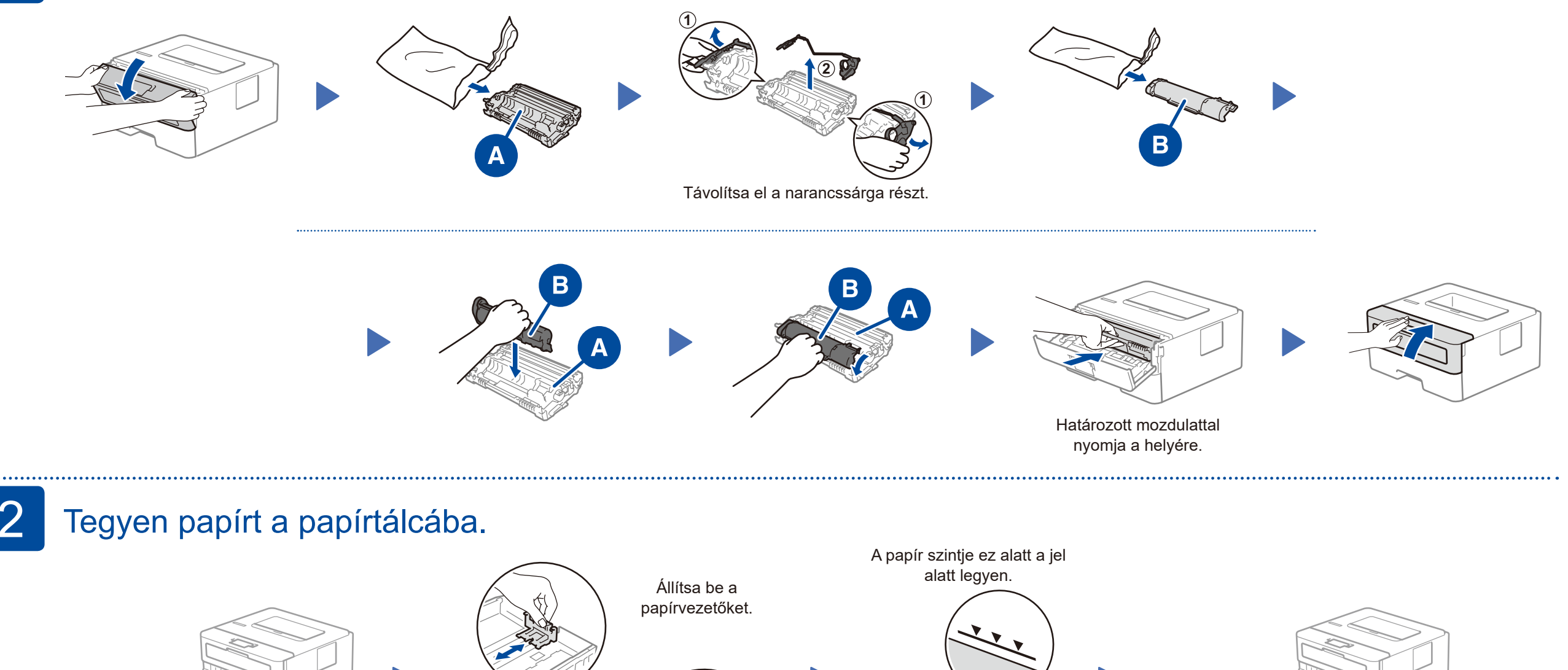

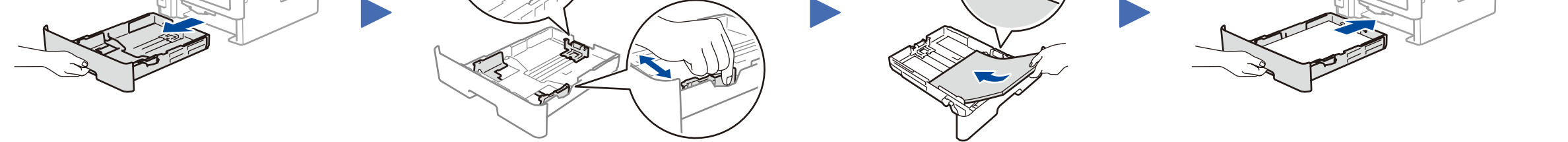

3 Csatlakoztassa a tápkábelt, majd kapcsolja be a készüléket.

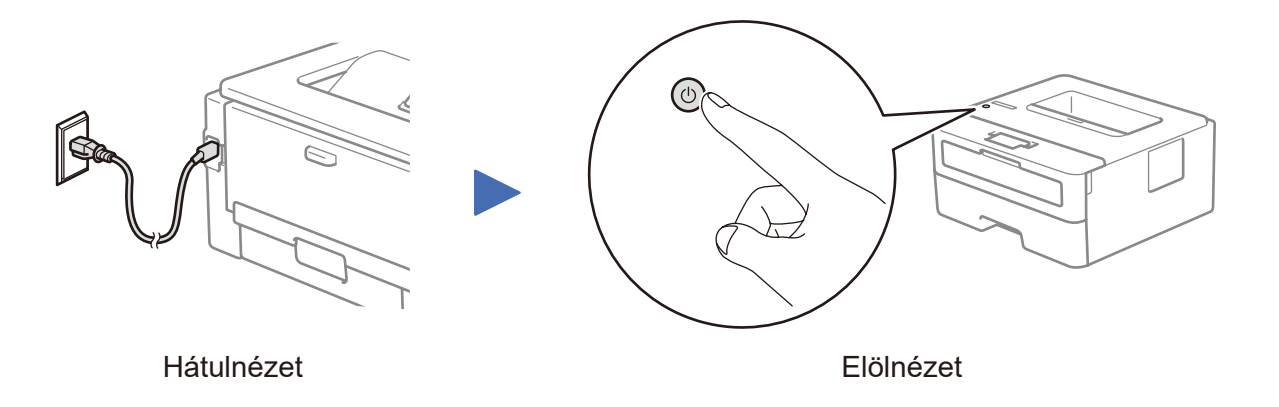

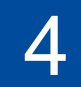

## Válasszon nyelvet (szükség szerint).

- Nyomja meg a ▼ vagy ▲ gombot az [Initial Setup] (Alapbeáll.) kiválasztásához, majd nyomja meg az OK gombot.
- 2. Nyomja meg az OK gombot a [Local Language] (Helyi nyelv) kiválasztásához.
- Nyomja meg a ▼ vagy ▲ gombot a megfelelő nyelv kiválasztásához, majd nyomja meg az OK gombot.

| $\square$      |                                                                                                    |
|----------------|----------------------------------------------------------------------------------------------------|
| ්<br>ල<br>wiFi | Back OK<br>(+) (+)<br>(+) (+)<br>(+) (+)<br>(+) (+)<br>(+) (+)<br>(+) (+) (+)<br>(+) (+) (+) (+)<br>(+) (+) (+) (+) (+) (+) (+) (+) (+) (+) |

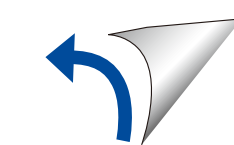

# 5 Válassza ki a készülékhez csatlakoztatni kívánt eszközt.

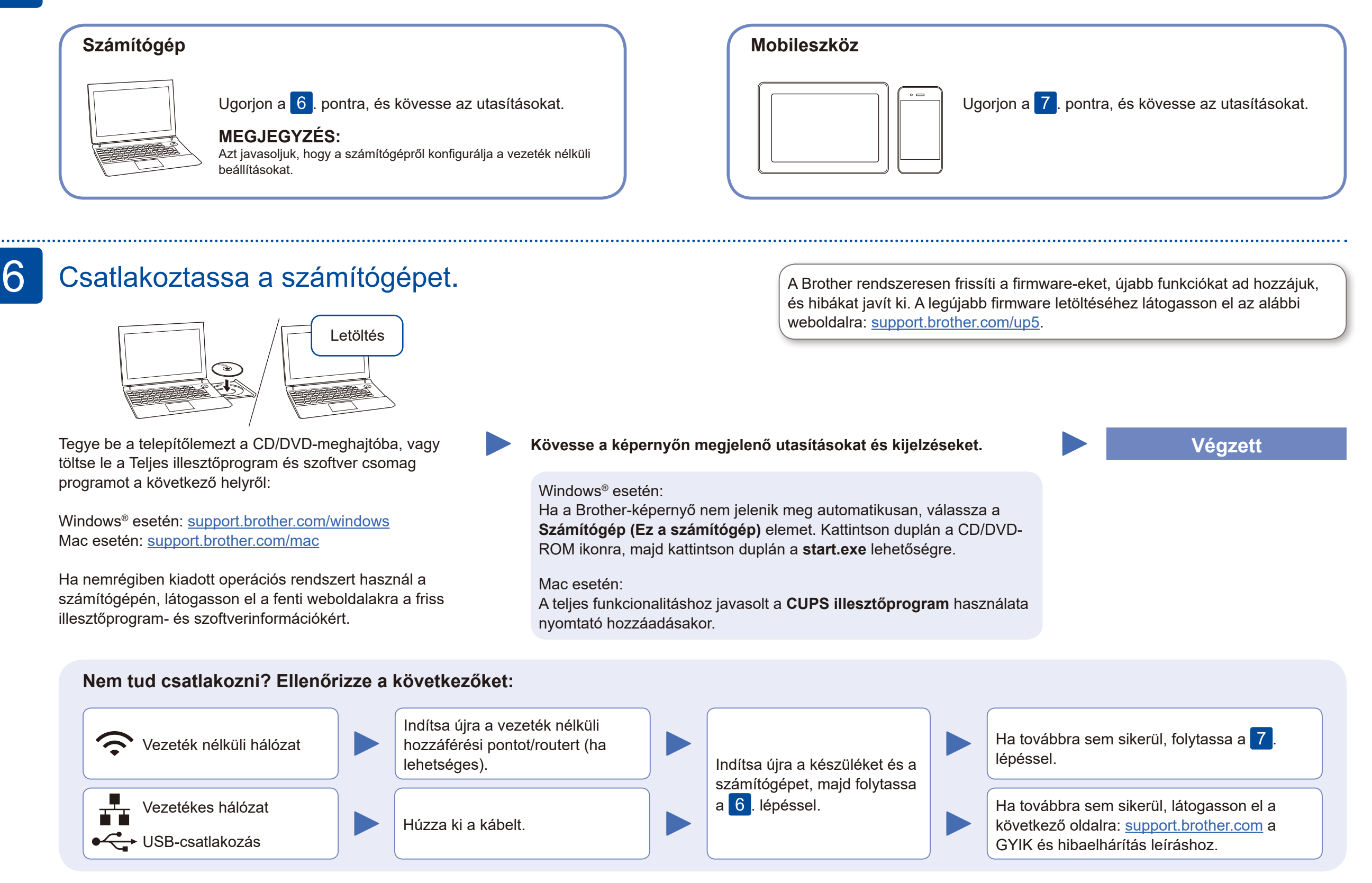

### Vezeték nélküli másik beállítás

Keresse meg a vezeték nélküli hozzáférési pont/ router SSID (hálózatnév) és Hálózati kulcs (jelszó) értékét, és írja be a lenti táblázatba.

| SSID (Hálózat neve)     |  |
|-------------------------|--|
| Hálózati kulcs (jelszó) |  |

Az egyes menüpontok kiválasztásához nyomja meg a ▲ vagy a ▼ gombot, majd nyomja meg az OK gombot a megerősítéshez. Válassza a [Hálózat] > [WLAN] > [Telep.Varázsló] menüelemet, majd nyomja meg a ▼ gombot. Válassza az SSID (hálózatnév) értéket a vezeték nélküli hozzáférési pont/router számára, majd adja meg a Hálózati kulcs (jelszó) értékét.

support.brother.com/wireless-support.

#### A számítógépen

Ω

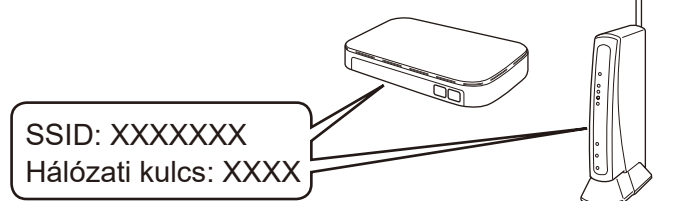

Ha nem találja ezt az információt, kérdezze meg a hálózati rendszergazdát vagy a vezeték nélküli hozzáférési pont/router gyártóját. Ha a vezeték nélküli hálózat beállítása sikeres, akkor az LCDkijelzőn a [Kapcsolódott] üzenet látható.

Ha a telepítés nem sikerült, indítsa újra a Brother készüléket és a vezeték nélküli hozzáférési pontot/routert, majd ismételje meg a 7. lépést. telepítéséhez.

Ha nincs vezeték nélküli hozzáférési pont/router a hálózatban, az eszköz és a

hálózattal kapcsolatos további támogatáshoz látogasson el a következő oldalra:

készülék közvetlenül is csatlakoztatható egymáshoz. A vezeték nélküli

#### A mobileszközön

Ugorjon a <mark>8</mark>. lépésre az alkalmazások telepítéséhez.

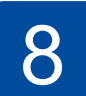

#### Nyomtatás mobileszköz használatával

A mobileszközt és a Brother készüléket ugyanahhoz a vezeték nélküli hálózathoz kell csatlakoztatni.

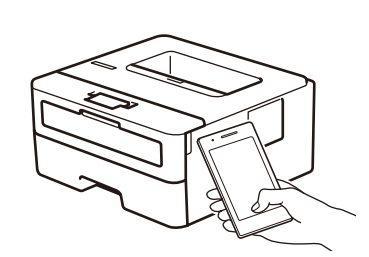

Apple AirPrint

mopria

Töltse le és telepítse a Mopria<sup>®</sup> Print Service alkalmazást a Google Play™ áruházból Android™ eszköze segítségével.

Az AirPrint csak az Apple eszközök felhasználói számára érhető el. Az AirPrint használatához nem kell letöltenie

szoftvert. További információkért lásd: Online Használati

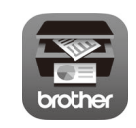

A mobileszközt használva töltse le és telepítse a **Brother iPrint&Scan** alkalmazást valamely alkalmazásboltból, mint amilyen pl. az App Store, a Google Play<sup>™</sup> vagy a Microsoft<sup>®</sup> Store.

A Brother SupportCenter egy mobilalkalmazás, amely a Brother termékkel kapcsolatos legfrissebb terméktámogatási információkat nyújtja a felhasználónak. Keresse fel az App Store-t vagy a Google Play™-t a letöltéshez.

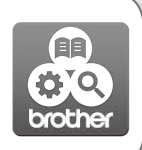

Kiegészítő alkalmazások

A mobileszközről különböző alkalmazásokat használva nyomtathat. Útmutatásért lásd: *Online Használati Útmutató*.

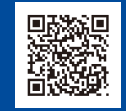

Kiegészítő támogatás vezeték nélküli hálózatokhoz: <u>support.brother.com/wireless-support</u>

Útmutató.

GYIK gyűjteményekért, hibakeresési információkért, illetve szoftverek és kézikönyvek letöltéséért látogasson el a következő weboldalra: support.brother.com. A termékspecifikációkat keresse az Online Használati Útmutató kiadványban.